# FritzBox7390 - Configurer répondeur automatique

## 1. LogIn sur la Fritzbox

• Ouvrez le navigateur internet (par ex. MS Internet Explorer) sur votre ordinateur et entrez l'adresse IP http://192.168.178.1/ ou http://fritz.box/.

| U)M  | ozilla F     | irefox   |                  |                   |       |      |
|------|--------------|----------|------------------|-------------------|-------|------|
| File | <u>E</u> dit | ⊻iew     | Hi <u>s</u> tory | <u>B</u> ookmarks | Tools | Help |
| () N | ew Tab       | i        |                  |                   |       | +    |
| -    | ) 🕑 h        | ttp://19 | 2.168.178        | .1/               |       |      |

- Une fois que vous avez appelé votre Fritzbox via le navigateur, veuillez entrer votre mot de passe, celui que vous avez défini à votre première identification. Si vous n'avez pas encore défini de mot de passe, vous pouvez définir ici le mot de passe du routeur.
- Cliquez sur «Connexion».

| FRITZ!Box voi                          | is souhaite la bienvenue !                                                                   |
|----------------------------------------|----------------------------------------------------------------------------------------------|
| L'interface utilisateu<br>Mot de passe | r de votre FRITZIBox est protégée par un mot de passe. Identifiez-vous avec le mot de passe. |
| Si vous avez oublié                    | votre mot de passe, vous pouvez rétablir la configuration du fabricant de FRITZIBox.         |

## 2. Préparation

#### 2.1 Mettre la vue sur Expert

- Cliquez dans la navigation sur «Système» puis sur «Vue»
- Activez «Mode avancé»
- Cliquez sur «Appliquer»

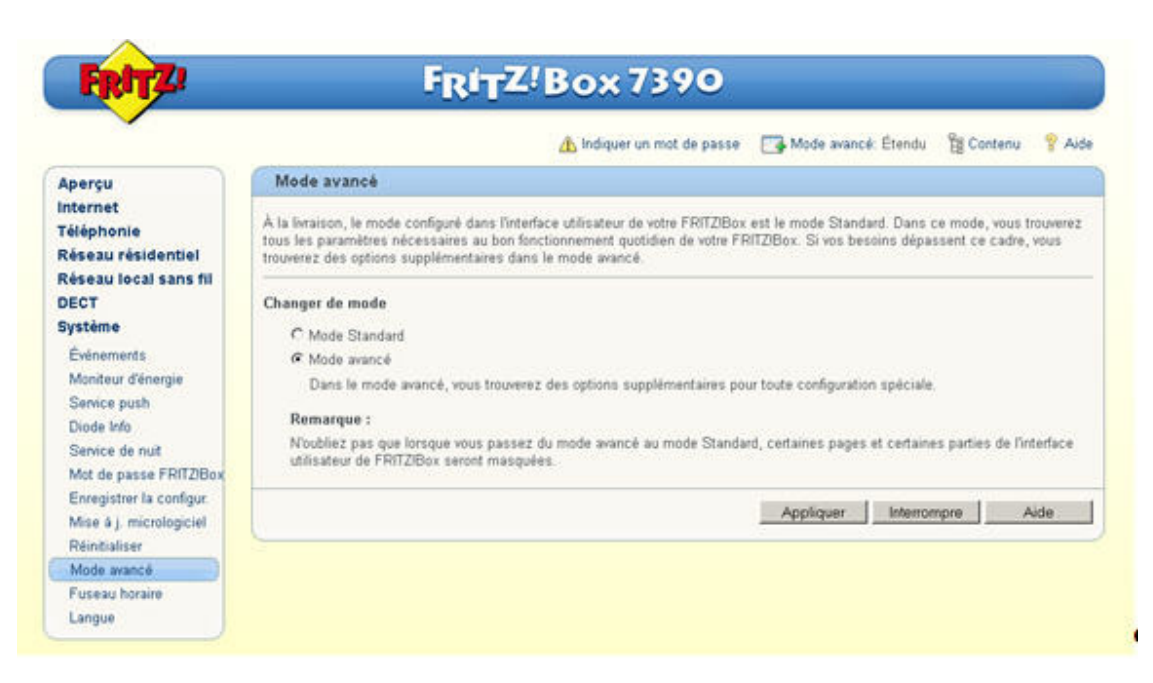

### 2.2 Enregistrer le numéro d'appel internet sur la Fritzbox

- Dans le menu «Téléphonie», sélectionnez «Numéros d'appel propres»
- À côté de votre numéro d'appel, cliquez sur le «symbole bloc-notes»

|                                              |                       | di India                            | juer un mot de passe   | 📑 Mode avancé: Étendu | 🖁 Contenu 💡 Aid |
|----------------------------------------------|-----------------------|-------------------------------------|------------------------|-----------------------|-----------------|
| Aperçu                                       | Numéros d'appel       | propres                             |                        |                       |                 |
| internet<br>Téléphonie                       | Numéros d'appel       | Configuration de la connexion       | Transmission vocale    |                       |                 |
| Appels<br>Répertoire téléphonique            | Cette page vous perme | t de configurer et d'éditer vos pro | pres numéros d'appel . |                       |                 |
| Réveil                                       | État Numéro d'appe    | 4 Connexion                         | Fournisseur            | Présélection          | -               |
| Blocages d'appel                             | 0432999458            | Internet                            | zur/voice sunrise ch   | *121#                 | (R)×            |
| Règles de numérotation<br>Périphériques tél. | © 044                 | Ligne fixe                          |                        | *10#                  | X               |
| Numeros d'appel propres                      |                       |                                     | Imprimer la li         | te Nouveau numéro d'a | Aide            |
| Configuration pays                           |                       |                                     |                        |                       |                 |
| Réseau résidentiel                           |                       |                                     |                        |                       |                 |
| Réseau local sans fil                        |                       |                                     |                        |                       |                 |
| DECT                                         |                       |                                     |                        |                       |                 |

 Sur la fenêtre suivante, confirmez toutes les données sans effectuer de modification avec «OK». Si vous possédez plusieurs numéros d'appel, chaque étape doit être répétée pour chaque numéro d'appel.

#### 2.3 Attribuer un appareil téléphonique

- Nous vous recommandons d'attribuer vos appareils raccordés à la Fritz!Box.
- Pour ce faire, sélectionnez «Téléphonie», «Périphériques téléphoniques» et cliquez sur «Configurer un nouveau périphérique».

| ~                                     |                          |                              | 🗥 Fixer un mot de p.        | Mode avancé: Étende          | 🛛 🍟 Contenu  💡 Aic |
|---------------------------------------|--------------------------|------------------------------|-----------------------------|------------------------------|--------------------|
| Aperçu                                | Périphériques télép      | honiques                     |                             |                              |                    |
| Internet                              | Sur cette page, vous por | uvez configurer et éditer to | us les téléphones, réponde  | urs et télécopieurs connecté | s à FRITZIBox.     |
| Appels                                | Désignation              | Connexion                    | Numéro d'appel<br>sortant/s | entrant/s                    | interne/s          |
| Répertoire téléphonique               |                          | Aucun                        | périphérique téléphonique a | n'est configuré.             |                    |
| Réveil                                | -                        | Tous les téléphon            | es connectés réagissent à   | tous les appels entrants.    |                    |
| Blocages d'appel<br>Déviation d'appel |                          |                              | Imprimer la liste           | Configurer un nouveau périph | hérique Aide       |
| Règles de numérotation                | <u> </u>                 |                              | in contract the state       |                              |                    |
| Périphériques téléphonique            | 25                       |                              |                             |                              |                    |
| Numéros d'appel propres               |                          |                              |                             |                              |                    |
| Configuration pays                    |                          |                              |                             |                              |                    |
| Réseau résidentiel                    |                          |                              |                             |                              |                    |
| Réseau local sans fil                 |                          |                              |                             |                              |                    |
| DECT                                  |                          |                              |                             |                              |                    |
|                                       |                          |                              |                             |                              |                    |

- Dans le menu «Connecté à la Fritz!Box», sélectionnez l'appareil que vous avez connecté à la Fritz!Box.
- Confirmez votre entrée avec «Suivant».

| Configurer un                    | périphérique téléphonique                                                                                                    |
|----------------------------------|----------------------------------------------------------------------------------------------------|
| Quel périphério                  | ge téléphonique souhaitez-vous configurer ?                                                                                      |
| Connecté à F                     | RITZ!Bex                                                                                                    |
| Vous pouvez c<br>téléphoniques   | onnecter différents périphériques téléphoniques à votre FR/TZIBox : téléphones, répondeurs, autocommutateurs<br>et télécopieurs. |
| <ul> <li>Téléphone (</li> </ul>  | avec ou sans répondeur)                                                                                                    |
| C Répondeurs                     |                                                                                                    |
| C Autocommi                      | dateur téléphonique RNIS                                                                                                    |
| C Télécopieur                    |                                                                                                    |
| Un périphério                    | ue intégré à FRITZIBox                                                                                                    |
| lci, vous pouve<br>supplémentain | z configurer jusqu'à cinq répondeurs différents et la réception de fax sans devoir brancher d'appareil<br>e.                     |
| C Répondeur                      |                                                                                                    |
| C Réception d                    | le fax                                                                                                    |

• Sur la page suivante, sélectionnez le connecteur auquel vous avez branché votre appareil.

| Connecter                         | un téléphone                                                                                                    |
|-----------------------------------|----------------------------------------------------------------------------------------------------|
| 1. Racco<br>main.                 | dez se biléphone à un port « FON » adéguat de votre FRITZIBox ou ayez votre téléphone sans fil (DECT ou IP) à portée de                                      |
| 2. Sélect<br>@ FO<br>C FO<br>C FO | onnez le port sur lequel vous souhaitez faire fonctionner le téléphone.<br>N 1 (féléphone analogique)<br>N 2 (féléphone analogique)<br>N SD (féléphone RNIS) |
| C DE                              | CT (téléphone sans 6)<br>VMLAN (téléphone IP)                                                                                                    |
| 3. Saisis                         | sez une désignation pour ce téléphone, par ex. « téléphone salon » ou « téléphone d'isabelle ».                                                              |

• Lors de l'étape suivante, la Fritz!Box vérifie que le connecteur raccordé à votre appareil fonctionne correctement. En cas de réussite du contrôle de fonctionnement (le terminal sonne), confirmez la question par «Oui»

| Tester la connex   | cion au téléphone            |                                       |                                          |                        |          |
|--------------------|------------------------------|---------------------------------------|------------------------------------------|------------------------|----------|
| Si votre téléphone | i sonne, cela signifie qu'il | est correctement racc<br>Le téléphone | ordé et qu'il a été affe<br>sonne-t-il ? | cté au port prévu à ce | t effet. |
|                    |                              |                                       |                                          | 0.4                    | 1 Nor    |

- Ici, le numéro d'appel auquel le terminal doit réagir est sélectionné. Si votre produit Sunrise TV comporte plus d'un numéro d'appel, tous les numéros d'appel peuvent être sélectionnés ensemble en cliquant sur la sélection «Accepter tous les appels» ou être sélectionnés séparément, dans la sélection inférieure «n'accepter que les appels pour les numéros suivants».
- Confirmez votre entrée avec «Suivant».

| Régler la configuration du                                    | téléphone pour les appels entrants                                                |
|---------------------------------------------------------------|-----------------------------------------------------------------------------------|
| Indiquez si le téléphone doit a<br>c accepter tous les appels | ccepter tous les appels ou s'il ne doit réagir qu'aux appels de certains numéros. |
| C n'accepter que les appels                                   | pour les numéros suivants :                                                       |
| E 044                                                         | (numéro pour appels sortants)                                                     |

• Vous voyez à présent un aperçu des réglages effectués. Vous pouvez encore modifier ceux-ci en cliquant sur «Retour» ou les enregistrer avec «Appliquer».

| Appliquer cette configuration                         |                                          |
|-------------------------------------------------------|------------------------------------------|
| Le Téléphone va être configuré avec les paramètres si | uivants.                                 |
| Périphérique téléphonique                             | Téléphone                                |
| Désignation<br>Parcoadé à                             | Teléphone<br>ECN 1 Millebone analogisus) |
| Numéro pour appels sortants                           | 044                                      |
| Numéros pour appels entrants                          | Tous les appels entrants                 |
| Pour enregistrer cette configuration dans FRITZIBox.  | weullez chauer sur Appliauer.            |

• Sur la liste de vos appareils téléphoniques, il apparaît une nouvelle ligne «Téléphone» (ou le nom que vous avez donné)

| FRITZ                                 |                          | FRITZ!B                     | ox 7390                      |                         |                    |             |
|---------------------------------------|--------------------------|-----------------------------|------------------------------|-------------------------|--------------------|-------------|
| ~                                     |                          |                             | 🗥 Fixer un mot de p.         | Mode avancé:            | Étendu 🔠 Conte     | enu 🦿 Aid   |
| Aperçu                                | Périphériques télépi     | honiques                    |                              |                         |                    |             |
| Internet                              | Sur cette page, vous pou | vez configurer et éditer to | ous les téléphones, répond   | eurs et télécopieurs co | nnectés à FRITZIBo | а.          |
| Appels                                | Désignation              | Connexion                   | Numéro d\'appel<br>sortant/s | entrantis               | interne/s          |             |
| Répertoire téléphonique<br>Réveil     | Téléphone                | FON 1                       | 044                          | tous                    | 1                  | <u> 3</u> X |
| Blocages d'appel<br>Déviation d'appel |                          |                             | Imprimer la liste            | Configurer un nouveau   | périphérique       | Aide        |
| Règles de numérotation                |                          |                             |                              |                         |                    |             |
| Périphériques téléphonique            | 8.7                      |                             |                              |                         |                    |             |
| Numéros d'appel propres               |                          |                             |                              |                         |                    |             |
| Configuration pays                    |                          |                             |                              |                         |                    |             |
| Réseau résidentiel                    |                          |                             |                              |                         |                    |             |
| Réseau local sans fil                 |                          |                             |                              |                         |                    |             |
| DECT                                  |                          |                             |                              |                         |                    |             |
| Système                               |                          |                             |                              |                         |                    |             |

# 3. Régler le répondeur automatique

- Pour installer le répondeur automatique, sélectionnez dans le menu principal «Téléphonie» puis «Périphériques téléphoniques»
- Cliquez sur «Configurer un nouveau périphérique».

| CHOICE .                                                        |                          | FRITZ-B                     | 0x7390                        |                               |             |         |  |
|-----------------------------------------------------------------|--------------------------|-----------------------------|-------------------------------|-------------------------------|-------------|---------|--|
| ×                                                               |                          |                             | 🔥 Fixer un mot de p.          | Mode avancé: Étendu           | Conter      | iu 💡 Ai |  |
| Aperçu                                                          | Périphériques télép      | honiques                    |                               |                               |             |         |  |
| Internet                                                        | Sur cette page, vous pou | wez configurer et éditer to | ous les téléphones, réponde   | urs et télécopieurs connectés | á FRITZIBox | 4       |  |
| Appels                                                          | Désignation              | Connexion                   | Numéro d'l'appel<br>sortant/s | entrant/s                     | interne/s   |         |  |
| Répertoire téléphonique                                         | Téléphone                | FON 1                       | 044                           | tous                          | -1          | 3 X     |  |
| Blocages d'appel<br>Déviation d'appel<br>Règles de numérotation |                          |                             | Imprimer la liste             | Configurer un nouveau périphe | srique      | Aide    |  |
| Périphériques téléphonique                                      | 15                       |                             |                               |                               |             |         |  |
| Numéros d'appel propres<br>Configuration pays                   |                          |                             |                               |                               |             |         |  |
| Réseau résidentiel                                              |                          |                             |                               |                               |             |         |  |
| Réseau local sans fil<br>DECT                                   |                          |                             |                               |                               |             |         |  |
| Custáma                                                         |                          |                             |                               |                               |             |         |  |

- Pour utiliser le répondeur automatique intégré, sélectionnez «Répondeur» dans le menu «Un périphérique Intégré à FRITZ!Box»
- Cliquez sur «Suivant».

| Configurer un p                     | ériphérique téléphonique                                                                      |                                 |  |  |  |  |
|-------------------------------------|-----------------------------------------------------------------------------------------------|---------------------------------|--|--|--|--|
| Quel périphériqu                    | a téléphonique souhaitez-vous configurer ?                                                    |                                 |  |  |  |  |
| Connecté à FR                       | TZ!Box                                                                                        |                                 |  |  |  |  |
| Vous pouvez con<br>téléphoniques et | necter différents périphériques téléphoniques à votre FRITZIBox : téléphones<br>télécopieurs. | s, répondeurs, autocommutateurs |  |  |  |  |
| C Téléphone (a                      | C Téléphone (avec ou sans répondeur)                                                          |                                 |  |  |  |  |
| C Répondeurs                        |                                                                                               |                                 |  |  |  |  |
| C Autocommut                        | teur téléphonique RNIS                                                                        |                                 |  |  |  |  |
| C Télécopieur                       |                                                                                               |                                 |  |  |  |  |
| Un périphériqu                      | a intégré à FRITZIBox                                                                         |                                 |  |  |  |  |
| lci, vous pouvez<br>supplémentaire  | configurer jusqu'à cinq répondeurs différents et la réception de fax sans devo                | ir brancher d'appareil          |  |  |  |  |
| @ Répondeur                         |                                                                                               |                                 |  |  |  |  |
| C Réception de                      | fax                                                                                           |                                 |  |  |  |  |

- Pour enregistrer des communications, sélectionnez «Enregistrer les communications» dans le mode de fonctionnement
- Vous pouvez configurer le délai d'enclenchement du répondeur automatique intégré dans «enclenchement différé»
- Dans «Durée des messages» vous pouvez limiter la durée d'enregistrement.
- Si vous souhaitez effectuer des réglages différents pour certains numéros d'appel, vous pouvez donner un nom au répondeur automatique correspondant au point 2. Cela peut faciliter des modifications ultérieures.
- Une fois tous les réglages nécessaires effectués, confirmez votre entrée avec «Suivant»

| Configuration du répondeur                         |                                            |                  |                                                                                                    |  |
|----------------------------------------------------|--------------------------------------------|------------------|----------------------------------------------------------------------------------------------------|--|
| 1. Définissez la configuration du re               | pondeur                                    |                  |                                                                                                    |  |
| Type de fonctionnement                             | Enregistrement des message *               |                  |                                                                                                    |  |
| enclenchement différé                              | 20 secondes 💌                              |                  |                                                                                                    |  |
| Durée des messages                                 | 60 secondes 💌                              |                  |                                                                                                    |  |
| <ol> <li>Saisissez une désignation pour</li> </ol> | ce tépondeur par ex « répondeur salon » ou | e répondeur d'is | abelle ».                                                                                                    |  |
| Bénondeurs 1                                       |                                            | rereponded en    | and a later of the later of the |  |

- Ici, le numéro d'appel pour lequel le répondeur automatique intégré doit réagir est sélectionné. Si votre produit Sunrise TV comporte plus d'un numéro d'appel, tous les numéros d'appel peuvent être sélectionnés ensemble en cliquant sur la sélection «Accepter tous les appels» ou être sélectionnés séparément, dans la sélection inférieure «n'accepter que les appels pour les numéros suivants».
- · Confirmez votre sélection avec «Suivant».

| Configuration du                                      | répondeur pour les appel       | s entrants                 |  |  |
|-------------------------------------------------------|--------------------------------|----------------------------|--|--|
| Sélectionnez les nu                                   | uméros sur lesquels le réponde | ur doit accepter les appel |  |  |
| accepter tous I                                       | les appels                     |                            |  |  |
| <ul> <li>n'accepter que<br/>numéros suivar</li> </ul> | les appels pour les<br>nts :   |                            |  |  |
| F                                                     |                                |                            |  |  |

• Vous voyez à présent un aperçu des réglages effectués. Vous pouvez encore modifier ceux-ci en cliquant sur «Retour» ou les enregistrer avec «Appliquer».

| Répondeur intégré           |
|-----------------------------|
| Répondeurs 1                |
| Enregistrement des messages |
| 20 secondes                 |
| 60 secondes                 |
| capacité Non                |
| Tous les appels entrants    |
|                             |
|                             |
|                             |
|                             |

 À présent, sur la liste de vos appareils téléphoniques, il apparaît une nouvelle ligne «Répondeur1» (ou le nom que vous avez choisi)

| 2 8 <b>8 1</b> 2                            |                                                                                                    |             | 🚯 Fixer un mot de g         | Mode avancé: Étendu                | Conteni   | u 💡 Adr |  |  |  |
|---------------------------------------------|----------------------------------------------------------------------------------------------------|-------------|-----------------------------|------------------------------------|-----------|---------|--|--|--|
| Aperçu                                      | Périphériques téléphoniques                                                                                            |             |                             |                                    |           |         |  |  |  |
| Internet                                    | Sur cette page, vous pouvez configurer et éditer tous les téléphones, répondeurs et télécopieurs connectés à FRITZBox. |             |                             |                                    |           |         |  |  |  |
| Appels                                      | Désignation                                                                                                    | Connexion   | Numéro d'appel<br>sortant/s | entrant/s                          | interne/s |         |  |  |  |
| Répertoire téléphonique                     | Répondeurs 1                                                                                                    | intégré/e/s | 1.20                        | tous                               | **600     | 2 ×     |  |  |  |
| Réveil<br>Blocages d'appel                  | Téléphone                                                                                                    | FON 1       | D44                         | tours                              | 1         | Z X     |  |  |  |
| Déviation d'appel<br>Régles de sumérotation |                                                                                                    |             | Imprimer la liste           | Configurer un nouveau périphérique |           | Aide    |  |  |  |
| Périphériques téléphonique                  | ni -                                                                                                    |             |                             |                                    |           |         |  |  |  |
| Numéros d'appel propres                     |                                                                                                    |             |                             |                                    |           |         |  |  |  |
| Configuration pays                          |                                                                                                    |             |                             |                                    |           |         |  |  |  |
| Réseau résidentiel                          |                                                                                                    |             |                             |                                    |           |         |  |  |  |
| Réseau local sans fil                       |                                                                                                    |             |                             |                                    |           |         |  |  |  |
| DECT                                        |                                                                                                    |             |                             |                                    |           |         |  |  |  |
| Système                                     |                                                                                                    |             |                             |                                    |           |         |  |  |  |

### 4. Personnaliser le répondeur automatique

Dès que vous avez configuré le répondeur automatique sur la Fritz!Box, vous pouvez personnaliser celui-ci au moyen du menu Communication.

Pour ce faire, prenez l'un des téléphones qui est raccordé à la Fritz!Box et appelez le numéro interne du répondeur automatique, Par défaut, celui-ci est le \*\*600.

Dans le cas où plusieurs répondeurs automatiques ont été configurés, prélevez leur numéro interne dans «Périphériques téléphoniques» dans la colonne «Interne».

Le menu vocal vous guide pour les réglages.

Important: Le menu vocal est uniquement disponible en allemand et en anglais

Ici, vous trouverez la structure précise du menu vocal: <u>http://service.avm.de/support/de/SKB/FRITZ-Box-7390/10:Anrufbeantworter-ueber-Sprachmenue-bedienen</u>

#### 4.1 Enregistrer des messages d'annonce personnalisés

- Sélectionnez le numéro interne du répondeur automatique souhaité (par défaut \*\*600).
- Après la première annonce, appuyez sur la touche 4.
- Appuyez à présent sur la touche 1 afin d'enregistrer une nouvelle annonce d'accueil.
- La touche 8 vous permet maintenant de lancer l'enregistrement parlez après le bip sonore. Pour terminer l'enregistrement, appuyez sur la touche 1.
- Si vous le souhaitez, vous pouvez à présent écouter à nouveau l'annonce venant d'être enregistrée, à l'aide de la touche 0.